# 

# LT 4441 / LT 4442

# CHANGEOVER

INSTRUCTION MANUAL

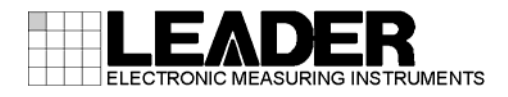

# TABLE OF CONTENTS

| 1.     | INT                | RODUCTION                                                     | 1 |
|--------|--------------------|---------------------------------------------------------------|---|
| 1      | 1.1                | Scope of Warranty                                             | 1 |
| 1      | 1.2                | Operating Precautions                                         | 1 |
|        | 1.2.1              | Power Supply Voltage                                          | 1 |
|        | 1.2.2              | Maximum Allowable Input Voltage                               | 1 |
|        | 1.2.3              | Shorting and Applying External Input to the Output Connectors | 2 |
|        | 1.2.4              | Mechanical Shock                                              | 2 |
|        | 1.2.5              | Electrostatic Damage                                          | 2 |
|        | 1.2.6              | Rack Mounting                                                 | 2 |
|        | 1.2.7              | Warming Up                                                    | 2 |
| 2.     | SPE                | ECIFICATIONS                                                  | 3 |
| 2      | 2.1                | General                                                       | 3 |
| 2      | 2.2                | Features                                                      | 3 |
| 2      | 2.3                | Specifications                                                | 4 |
| _      | 2.3.1              | I/O Connectors                                                | 4 |
|        | 2.3.2              | I/O Characteristics                                           | 4 |
|        | 2.3.3              | Types of Input Signals                                        | 5 |
|        | 2.3.4              | Signal Switching                                              | 5 |
|        | 2.3.5              | Error Detection                                               | 6 |
|        | 2.3.6              | Key Lock                                                      | 7 |
|        | 2.3.7              | External Control Connectors                                   | 7 |
|        | 2.3.8              | General Specifications                                        | 7 |
| 3.     | NAI                | MES AND FUNCTIONS OF PARTS                                    | 8 |
| ç      | R 1                | Front Panel                                                   | 8 |
| -<br>- | 3.2                | Rear Panel                                                    | a |
| 4      | ۰. <u>۲</u><br>۲.۲ | Side Panel                                                    | a |
| 2      | 8.4                | Ton Panel                                                     | 0 |
| ,      | <b>у</b> .т        |                                                               | Ű |
| 4.     | HO                 | W TO USE1                                                     | 1 |
| 2      | ł.1                | Turning the Power ON 1                                        | 1 |
| 2      | 1.2                | Attaching the Cover Inlet Stopper                             | 2 |
| 2      | 1.3                | DIP Switch Settings                                           | 3 |
|        | 4.3.1              | Setting Method1                                               | 4 |
|        | 4.3.2              | Input Signal Settings1                                        | 5 |
|        | 4.3.3              | Error Detection Reference Settings1                           | 6 |
|        | 4.3.4              | Error Detection Level Settings (User setting)1                | 7 |
|        | 4.3.5              | Signal Switch Time Settings1                                  | 8 |
|        | 4.3.6              | Operation Mode and Standby Time Settings1                     | 9 |
| 2      | 1.4                | Signal I/O2                                                   | 0 |
| 2      | 1.5                | Configuring the LT 4441/44422                                 | 1 |
|        | 4.5.1              | Enabling the Key Lock                                         | 1 |

|    | 4.5.2 | Switching the Output Signal        | 21 |
|----|-------|------------------------------------|----|
|    | 4.5.3 | Setting Automatic Signal Switching | 22 |
|    | 4.5.4 | Error Display and Resetting        | 23 |
|    |       |                                    |    |
| 5. | EXTE  | RNAL INTERFACE                     | 24 |
| 5. | 1 Re  | mote-control Connector             | 24 |
| 6. | CALIB | RATION AND REPAIRS                 | 26 |

# Read This before Using the Instrument

This instrument should only be used by persons with sufficient knowledge of electronics who thoroughly understand the contents of this manual.

This instrument is not designed or manufactured for households or ordinary consumers. If a person without sufficient knowledge of electronics uses this instrument, it may be damaged, and the user may be injured. Such a person should not use this instrument unless they are supervised by a person who does possess such knowledge.

# Note about Reading This Manual

The contents of this manual contain specialized terminology and may be difficult to understand. If you have any questions about the contents of this manual, please contact your local LEADER agent.

# Symbols and Terms

The following symbols and terms are used in this instruction manual and on the instrument to indicate important warnings and notes.

| <symbol></symbol> | This symbol appears in this instruction manual and on the instrument to indicate<br>an area where improper handling could result in personal injury, damage to the<br>instrument, or malfunction of the instrument or devices connected to it.<br>When you encounter this symbol on the instrument, be sure to refer to the<br>information in this instruction manual that corresponds to the area that the<br>symbol marks. |
|-------------------|----------------------------------------------------------------------------------------------------|
|                   | Ignoring the precautions that this term indicates could lead to death or serious injury.                                                                                                    |
| <term></term>     | Ignoring the precautions that this term indicates could lead to personal injury or damage to the instrument.                                                                                                    |

Read the warnings and information below thoroughly to avoid death, personal injury, and damage and deterioration of the instrument.

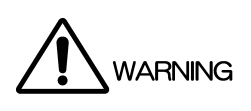

Warnings Concerning the Case and Panels Do not remove the instrument's case or panels for any reason except for setting DIP switches. Touching the internal components of the instrument could lead to fire or electric shock. Also, do not allow foreign materials, such as liquids, combustible matter, and metal, to enter the instrument. Turning the instrument ON when such materials are inside it could lead to fire, electric shock, damage to the instrument, or some other accident. Warnings Concerning the Power Source Do not use a power source with a voltage other than the rated power source voltage for the instrument. Doing so could lead to fire. Confirm the voltage of the commercial power source before you connect the AC power cord. Only use a power source whose frequency is 50/60 Hz. Only use the supplied power cord. Using any other power cord with this instrument could lead to fire. If the supplied power cord is damaged, stop using it, and contact your local LEADER agent. Using a damaged power cord could lead to electrical shock or fire. When removing the plug from the power outlet, do not pull on the cord. Pull from the plug. There is no power switch on this instrument. Only use this instrument after you have secured a method that enables you to shut off the power source in an emergency. If You Notice Something Wrong during Operation If you notice smoke, flame, a strange smell, or something else that is wrong with the instrument while you are operating it, a fire may occur. Remove the power cord from the outlet to stop operation immediately. After making sure that fire has not spread anywhere, contact your local LEADER agent. Installation Environment Operating Temperature Range Use this instrument in a 0 to 40 °C environment. Using the instrument with its vents blocked or in a high temperature environment could lead to fire. Drastic changes in temperature, such as might be caused by moving the instrument between two rooms with different temperatures, can damage the instrument by causing condensation to form within it. If there is a possibility that the instrument has condensation within it, wait for approximately 30 minutes before turning ON the power.

Read the warnings and information below thoroughly to avoid death, personal injury, and damage and deterioration of the instrument.

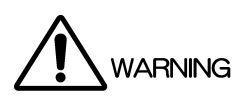

Operating Humidity Range Use this instrument in an environment whose relative humidity is 85 % or less where there is no threat of condensation forming. Also, do not operate this instrument with wet hands. Doing so could lead to electric shock or fire.
Do Not Operate in an Explosive Atmosphere Using this instrument in an environment where flammable gasses, explosive gasses, or steam is emitted or stored could lead to an explosion or fire. Do not use the instrument in such an environment.
Do Not Insert Foreign Materials If foreign materials, such as metal, flammable objects, or liquid are allowed into the instrument (through the vents for example), fire, electric shock, damage to the instrument, or some other accident may result.

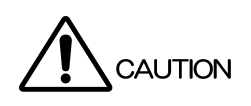

- Cautions Concerning the Input and Output Connectors
   To avoid damaging the instrument, only apply signals to the input connectors that conform to
   the specifications in this instruction manual.
   Also, do not apply signals to the output connectors. Doing so could damage the instrument.
- If You Will Not Use the Instrument for an Extended Period of Time If you will not use the instrument for an extended period of time, remove the power plug from the outlet.

## Routine Maintenance

When you clean the instrument, remove the power plug from the outlet.

Do not use thinner or benzene when you clean the instrument's case, panels, or knobs. Doing so could lead to paint chipping and the corrosion of plastic components. To clean the case, panels, and knobs, use a soft cloth with mild detergent, and wipe gently. While cleaning, make sure that foreign materials, such as water and detergent, do not enter the instrument. If liquid or a metal object enters into the instrument, fire or electric shock may result.

# About the European WEEE Directive

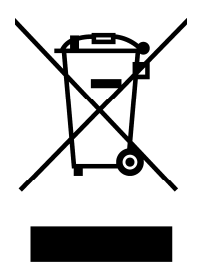

This instrument and its accessories are subject to the European WEEE Directive. Follow the applicable regulations of your country or region when discarding this instrument or its accessories. (WEEE stands for Waste Electrical and Electronic Equipment.)

Follow the warnings and precautions that have been listed in this section to use the instrument correctly and safely. Precautions are also contained in various other sections of this instruction manual. To use the instrument correctly, be sure to follow those precautions as well.

If you have any questions or comments about this instruction manual, please contact your local LEADER agent.

# 1. INTRODUCTION

Thank you for purchasing this LEADER instrument. To use this instrument safely, read this instruction manual thoroughly, and make sure that you know how to use the instrument properly.

If some point about the operation of this instrument is still unclear after you have read this instruction manual, refer to the contact information on the back cover of the manual to contact LEADER, or contact your local LEADER agent.

After you have finished reading this manual, keep it in a convenient place so that you can refer to it when necessary.

## 1.1 Scope of Warranty

This LEADER instrument has been manufactured under the strictest quality control guidelines.

LEADER shall not be obligated to furnish the following free services during the warranty period.

- 1 Repair of malfunction or damages resulting from fire, natural calamity, or improper voltage applied by the user.
- 2 Repair of an instrument that has been improperly repaired, adjusted, or modified by personnel other than a factory-trained LEADER representative.
- 3 Repair of malfunctions or damages resulting from improper use.
- 4 Repair of malfunctions caused by devices other than this instrument.
- 5 Repair of malfunctions or damages without the presentation of a proof of purchase or receipt bill for the instrument.

# 1.2 Operating Precautions

1.2.1 Power Supply Voltage

# 

Confirm the voltage of the commercial power source before you connect the power plug to it. The operating voltage range is 90 to 250 VAC. Only use a power source that supplies a voltage within the operating voltage range and has a frequency of 50/60 Hz.

## 1.2.2 Maximum Allowable Input Voltage

# 

The maximum signal voltage that can be applied to the input connectors is indicated below. Do not apply excessive voltage to the connectors. Doing so may damage the instrument or lead to injury.

Table 1-1Maximum allowable input voltage

| Input Connector  | Maximum Allowable Input Voltage |
|------------------|---------------------------------|
| Channels 1 to 3  | ±5 V                            |
| Channels 4 to 10 | ±1.5 V                          |
| CH11             | 0 V or +5 V                     |

#### 1.2.3 Shorting and Applying External Input to the Output Connectors

Do not short the output connectors. Doing so may damage the instrument. Do not apply an external signal to the output connectors. Doing so may damage the instrument and devices that are connected to it.

#### 1.2.4 Mechanical Shock

This instrument contains sensitive components, so it may be damaged if it is dropped or otherwise exposed to a strong shock.

#### 1.2.5 Electrostatic Damage

Electronic components can be damaged by static discharge. Static electricity can build up in the core wire of a coaxial cable. Before connecting a coaxial cable to the instrument, short the core wire of the cable with the external conductor.

#### 1.2.6 Rack Mounting

If you are mounting this instrument on a rack, be sure to provide additional support for the instrument. If you only use the included rack supports to mount the instrument, the instrument case may be deformed, or the instrument may fall. This instrument can be mounted on an EIA 19-inch rack.

The recommended slide rails are shown in the following table. To mount this instrument on a rack, two slide rails, one for the left side and one for the right side of the instrument, are required.

| Stock Number | Manufacturer                      |
|--------------|-----------------------------------|
| C-203-16     | Settsu Metal Industrial Co., Ltd. |
| KC-251-16    | TAKIGEN MFG CO., LTD.             |
| MODEL 203-16 | Accuride Japan Co., Ltd.          |

#### Table 1-2 Recommended slide rails

#### 1.2.7 Warming Up

To ensure more accurate measurements, turn ON the instrument approximately 30 minutes before you intend to use it to allow its internal temperature to stabilize.

# 2. SPECIFICATIONS

# 2.1 General

The LT 4441/4442 is a changeover unit that automatically switches the signal from the primary signal to the backup signal when problems are detected in the primary signal. Two systems of input signals (primary and backup) are connected to the LT 4441/4442, and the LT 4441/4442 detects errors in the amplitude of the primary input signal.

A single LT 4441/4442 provides 11 channels. Depending on the configuration of the internal switches, SDI (channels 1 to 3 only), NTSC/PAL analog black burst, tri-level sync, AES/EBU digital audio, and word-clock signals can be received by the channels.

Relays are used to switch channels 1 to 3. Electrical switches are used to switch channels 4 to 11. In addition to the electrical switches, channels 4 to 11 are also equipped with high-speed, error detection circuits. When trouble such as a signal interruption occurs, the LT 4441/4442 can quickly switch to a signal that has a small amount of glitches.

If a switch occurs from a primary signal to a backup signal, the LT 4441/4442 indicates the channel that caused the problem on the panel LED.

The LT 4442 is a short version of the LT 4441 changeover unit. The depth of the LT 4442 is 400 mm. You can combine the LT 4441/4442 with multi-format video generator LT 443D or LT 4400 to configure a system.

## 2.2 Features

### I/O Connectors

The LT 4441/4442 is equipped with 11 sets of I/O connectors (a single set consists of a primary input connector, a backup input connector, and an output connector).

## High-Speed Switching through the Use of Electrical Switches

The LT 4441/4442 uses electrical switches for switching channels 4 to 11. It also uses high-speed detection circuits for detecting errors. These enable the LT 4441/4442 to switch to a backup signal with barely any disturbances shown on the screen when problems such as interruptions occur in the primary signal.

#### • Time until Errors Are Detected

The delay for starting the error detection at power up can be set to FAST or SLOW depending on the rise time of the system signal source that the LT 4441/4442 is connected to.

#### Input Signal Selection

You can select the type of input signal for each channel from SDI (only for channels 1 to 3), NTSC/PAL analog black burst, and tri-level sync signals. However, channels 9 and 10 are used exclusively for AES/EBU digital audio signals, and channel 11 is used exclusively for word-clock signals.

#### Error Detection

When a signal level error is detected, the LT 4441/4442 lights the error LED on the panel as well as the panel LED that indicates the channel that is causing the problem. This feature allows quick investigation of the problem.

#### • Combining with an LT 443D or LT 4400

The depth of the LT 4441 matches the LT 443D and the depth of the LT 4442 matches the LT 4400. This makes it easy to wire and operate the devices when you combine them.

#### 2.3 Specifications

2.3.1 I/O Connectors

2.3.2

**Primary Input Connectors** Channels 1 to 10 10 input connectors (75  $\Omega$  BNC connectors) Channel 11 1 input connector (TTL input, 75 Ω BNC connector) **Backup Input Connectors** Channels 1 to 10 10 input connectors (75  $\Omega$  BNC connectors) Channel 11 1 input connector (TTL input, 75  $\Omega$  BNC connector) **Output Connectors** Channels 1 to 10 10 output connectors (75  $\Omega$  BNC connectors) Channel 11 1 output connector (+5 V CMOS output, 75  $\Omega$ BNC connector) I/O Characteristics **Return Loss** Channels 1 to 3 30 dB (0 to 10 MHz) 15 dB (10 to 750 MHz) 10 dB (750 MHz to 1.5 GHz) 30 dB (0 to 10 MHz, internally terminated) Channels 4 to 10 Channel 11 TTL input Insertion Loss Channels 1 to 3 0.2 dB (0 to 10 MHz) 0.5 dB (10 to 200 MHz) 2.0 dB (200 MHz to 1.5 GHz) Channels 4 to 10 0.3 dB (0 to 10 MHz) Channel 11 TTL input Crosstalk Channels 1 to 3 -60 dB (0 to 10 MHz) -30 dB (10 MHz to 1.0 GHz) -20 dB (1.0 to 1.5 GHz) Channels 4 to 10 -55 dB (0 to 10 MHz) -45 dB (10 to 30 MHz) Channel 11 TTL input

|       | Maximum Input Voltage<br>Channels 1 to 3<br>Channels 4 to 10<br>Channel 11 | ±5 V<br>±1.5 V<br>0 V or +5 V (when receiving TTL word-clock<br>signals)                                                                          |
|-------|----------------------------------------------------------------------------|----------------------------------------------------------------------------------------------------|
| 2.3.3 | Types of Input Signals                                                     |                                                                                                    |
|       | Channels 1 to 3                                                            | HD-SDI signal (1.485 Gb/s)<br>SD-SDI signal (270 Mb/s)<br>SD-SDI signal (143 Mb/s)<br>Tri-level sync signal<br>NTSC/PAL analog black burst signal |
|       | Channels 4 to 8                                                            | Tri-level sync signal                                                                                                    |
|       | Channels 9 and 10<br>Channel 11                                            | NTSC/PAL analog black burst signal<br>AES/EBU digital audio signal<br>Word-clock signal (TTL)                                                     |
| 2.3.4 | Signal Switching                                                           |                                                                                                    |
|       | Switching Method<br>Channels 1 to 3<br>Channels 4 to 11                    | Relay<br>Electrical switches                                                                                                    |
|       | Switch Time<br>Manual Switching<br>Channels 1 to 3<br>Channels 4 to 11     | Time required to switch the output signal after<br>you use the front-panel SYNC SOURCE key to<br>change it<br>10 ms or less                       |
|       | Automatic Switching                                                        | Time until the LT 4441/4442 switches to a backup signal after the primary signal is interrupted                                                   |
|       | Channels 1 to 3<br>Channels 4 to 8                                         | 70 ms or less<br>90 μs or less (FAST)<br>60 ms or less (SLOW)                                                                                     |
|       | Channels 9 and 10                                                          | 6 μs or less (FAST)<br>60 ms or less (SLOW)                                                                                                    |
|       | Channel 11                                                                 | 60 μs or less (FAST)<br>60 ms or less (SLOW)                                                                                                    |

| 2.3.5 | Error Detection                                                                                                    |                                                                                                    |  |  |  |
|-------|----------------------------------------------------------------------------------------------------|----------------------------------------------------------------------------------------------------|--|--|--|
|       | Time from When the LT 4441/4442 Turns (<br>FAST<br>SLOW                                                                                                    | On to When Error Detection Starts<br>1 minute or more (60 to 80 seconds)<br>4 minutes or more (240 to 320 seconds)                                                                                                    |  |  |  |
|       | Error Display<br>Total Error Display<br>Error Channel Display                                                                                                    | The corresponding front-panel FAULT<br>INDICATOR LED blinks.<br>The corresponding front-panel FAULT<br>CHANNEL LED lights.                                                                                                    |  |  |  |
|       | Detection Reference                                                                                                    | LOW or HIGH (can be selected for each signal type)                                                                                                    |  |  |  |
|       | Detection Level<br>When the Detection Level is LOW <sup>*1</sup><br>HD-SDI Signal (1.485 Gb/s)<br>SD-SDI Signal (270 Mb/s)<br>SD-SDI Signal (143 Mb/s)<br>AES/EBU Digital Audio Signal<br>NTSC Analog Black Burst Signal<br>PAL Analog Black Burst Signal<br>Tri-Level Sync Signal<br>Word-clock Signal (TTL)<br>When the Detection Level is HIGH <sup>*1</sup><br>HD-SDI Signal (1.485 Gb/s)<br>SD-SDI Signal (270 Mb/s)<br>SD-SDI Signal (143 Mb/s)<br>AES/EBU Digital Audio Signal<br>NTSC Analog Black Burst Signal<br>PAL Analog Black Burst Signal<br>PAL Analog Black Burst Signal<br>Tri-Level Sync Signal<br>Word-clock Signal (TTL) | 450 to 635 mV       (800 mV)         450 to 635 mV       (800 mV)         450 to 635 mV       (800 mV)         631 to 794 mV       (1000 mV)         -180 to -227 mV       (-286 mV)         -190 to -238 mV       (-300 mV)         337 to 476 mV       (600 mV)         1515 to 1907 mV       (2400 mV)         505 to 713 mV       (800 mV)         505 to 713 mV       (800 mV)         505 to 713 mV       (800 mV)         505 to 713 mV       (800 mV)         505 to 713 mV       (800 mV)         505 to 713 mV       (800 mV)         505 to 713 mV       (800 mV)         505 to 713 mV       (800 mV)         505 to 713 mV       (800 mV)         734 to 924 mV       (1000 mV)         -210 to -264 mV       (-286 mV)         -220 to -277 mV       (-300 mV)         379 to 535 mV       (600 mV)         1759 to 2215 mV       (2400 mV) |  |  |  |
|       | When the Detection Reference Is Set by<br>Channels 1 to 8                                                                                                    | the User <sup>*2</sup><br>-100 to -700 mV<br>(when a signal that is equivalent to a horizontal<br>sync signal is applied)                                                                                                    |  |  |  |
|       | Channels 9 and 10<br>Channel 11                                                                                                    | 150 to 1400 mV<br>(p-p value of an AES/EBU digital audio signal)<br>500 to 3000 mV<br>(high level value of a TTL word-clock signal)                                                                                                    |  |  |  |

\*1 The parenthetical values are levels during normal operation.

\*2 Depending on the shape of the waveform, the detection level that you have set may not be reached.

| 2.3.6 | Key Lock                                                                                                    |                                                                                                    |
|-------|----------------------------------------------------------------------------------------------------|----------------------------------------------------------------------------------------------------|
|       | Function                                                                                                    | If no key operations are performed, the keys                                                                                                    |
|       | Time until Keys Are Locked                                                                                                    | 60 seconds                                                                                                    |
| 2.3.7 | External Control Connectors                                                                                                    |                                                                                                    |
|       | Remote-control Connector<br>Application<br>Input<br>Output<br>Connector                                                                                                    | Remote control<br>SYNC SOURCE, AUTO SWITCHING, RESET<br>SYNC SOURCE, FAULT<br>9-pin D-sub (female)<br>(Inch screws for fixing the shell)                                                                                                    |
| 2.3.8 | General Specifications                                                                                                    |                                                                                                    |
|       | Environmental Conditions<br>Operating Temperature<br>Operating Humidity Range<br>Optimal Temperature<br>Optimal Humidity<br>Operating Environment<br>Elevation<br>Overvoltage Category<br>Pollution Degree<br>Power Requirements<br>Voltage<br>Frequency<br>Power Consumption<br>Dimensions | 0 to 45 °C<br>90 %RH or less (no condensation)<br>5 to 40 °C<br>85 %RH or less (no condensation)<br>Indoors<br>Up to 2,000 m<br>II<br>2<br>90 to 250 VAC<br>50/60 Hz<br>25 W max.<br>426 (W) × 44 (H) × 560 (D) mm (LT 4441)<br>426 (W) × 44 (H) × 400 (D) mm (LT 4442) |
|       | Weight                                                                                                    | (both excluding protrusions)<br>4.0 kg (LT 4441)<br>3.5 kg (LT 4442)                                                                                                    |
|       | Accessories                                                                                                    | Power Cord 1<br>Cover/Inlet Stopper 1                                                                                                    |

Rack Supports......2 Rack Support Mounting Screws ......4 Instruction Manual ......1

# 3. NAMES AND FUNCTIONS OF PARTS

# 3.1 Front Panel

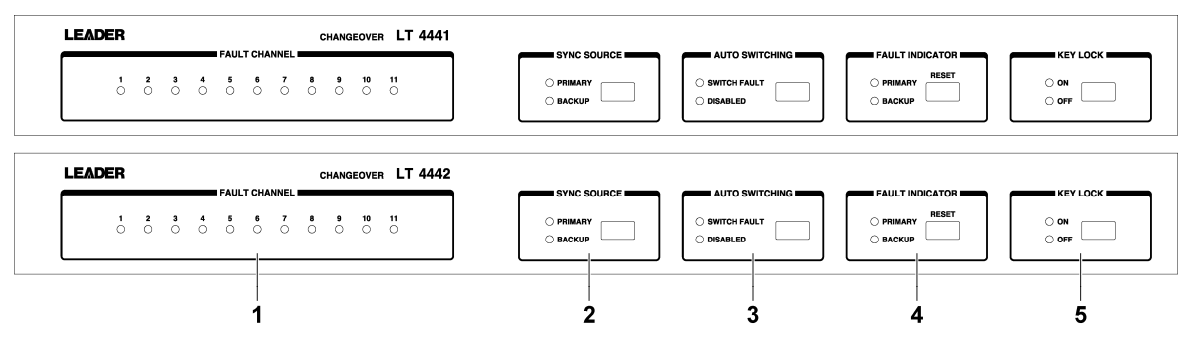

Figure 3-1 Front panel

# 1 FAULT CHANNEL

The LED that corresponds to the channel that an error has been detected on lights in red.

Once the LED lights, it will remain lit even if the error is fixed. To turn off the LED, apply a proper signal, and then press RESET.

See section 4.5.4, "Error Display and Resetting."

# 2 SYNC SOURCE

The LED that is lit shows which signal (primary or backup) is being transmitted from the output connectors. Also, you can press the key to manually switch the signal that is being transmitted.

This setting is the same for channels 1 to 11. See section 4.5.2, "Switching the Output Signal."

## 3 AUTO SWITCHING

You can select whether or not to automatically switch the output signal when an error occurs in the input signal.

Select SWITCH FAULT to switch the output signal automatically. Select DISABLED to not switch the output signal automatically.

This setting is the same for channels 1 to 11.

See section 4.5.3, "Setting Automatic Signal Switching."

## 4 FAULT INDICATOR

The LED that corresponds to the signal that an error has occurred in (primary or backup) blinks in red. To turn off the LED, apply a proper signal, and then press RESET. The appropriate LED blinks when there is an error in any channel from channel 1 to 11. See section 4.5.4, "Error Display and Resetting."

## 5 KEY LOCK

The LEDs show the key-lock state. Also, you can press the key to turn the key lock ON or OFF.

The LT 4441/4442 locks its keys after 1 minute of inactivity (no key operations). When the key lock is ON, front-panel key operations are ignored. See section 4.5.1, "Enabling the Key Lock."

### 3.2 Rear Panel

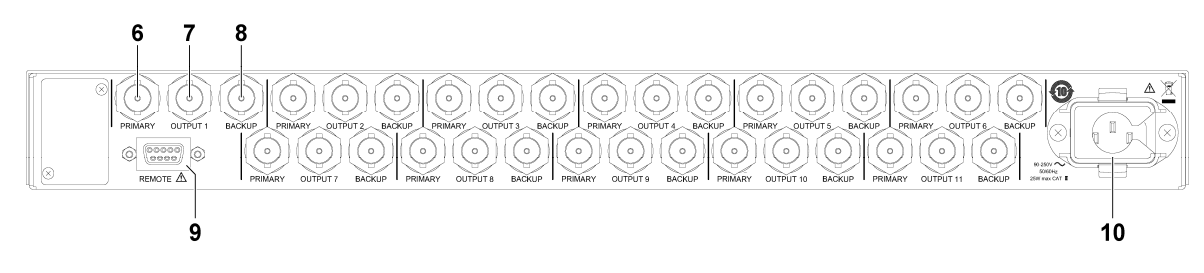

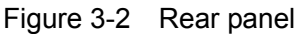

#### 6 PRIMARY

This is the primary input connector. Normally apply the primary signal to this connector. See section 4.4, "Signal I/O."

#### 7 OUTPUT

This transmits the signal that is applied to the primary or backup input connector. See section 4.4, "Signal I/O."

#### 8 BACKUP

This is the backup input connector. Normally apply the backup signal to this connector. See section 4.4, "Signal I/O."

#### 9 REMOTE

This is the remote control connector. You can use this connector to perform functions such as configuring the LT 4441/4442 and generating error information. See section 5.1, "Remote-control Connector."

#### 10 AC inlet

Attach the included cover inlet stopper to the AC inlet before using it. See section 4.2, "Attaching the Cover Inlet Stopper."

#### 3.3 Side Panel

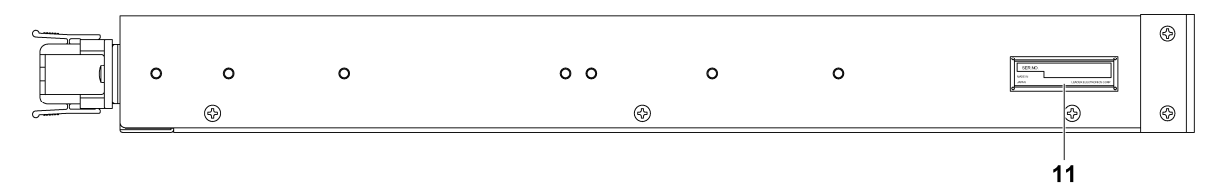

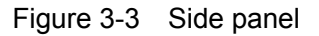

#### 11 Serial number label

The instrument's serial number is printed on this label.

# 3.4 Top Panel

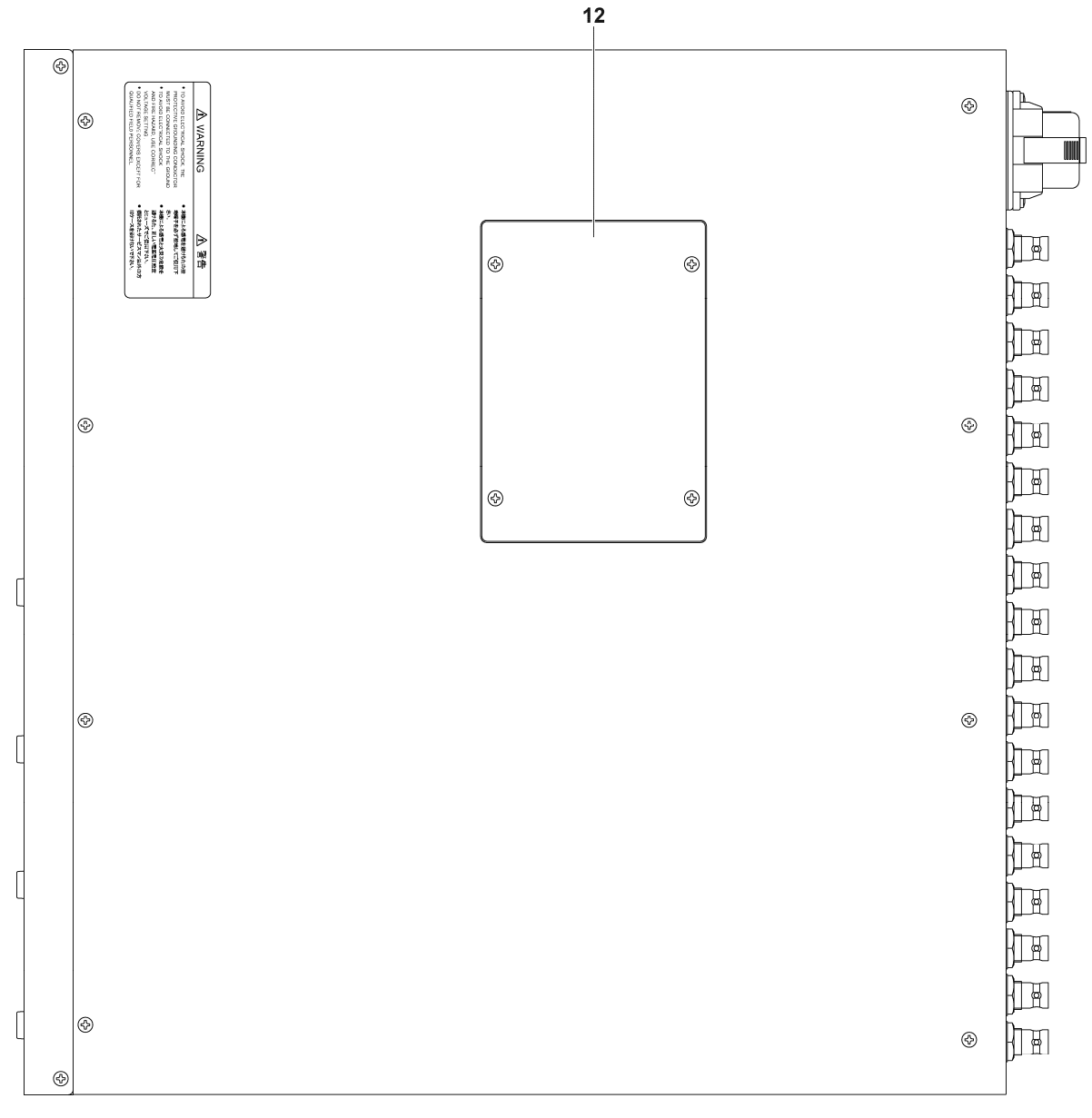

Figure 3-4 Top panel

#### 12 DIP switch cover

When you remove the four screws and the cover, the DIP switches appear. DIP switches are used to configure the LT 4441/4442.

An explanation of the settings is printed on the back side of the cover. See section 4.3, "DIP Switch Settings."

# 4. HOW TO USE

# 4.1 Turning the Power ON

The LT 4441/4442 does not have a power switch. To turn the power ON, connect the power cord to the instrument, and connect the power cord plug to a power outlet.

The LT 4441/4442 uses a relay. A clicking noise can be heard when you turn the power ON or OFF, but this is not a sign that the instrument is malfunctioning.

### Standby

When you turn the power ON, the LT 4441/4442 enters Standby mode. When on standby, the SYNC SOURCE PRIMARY, AUTO SWITCHING SWITCH FAULT, and KEY LOCK ON and OFF LEDs light, and the AUTO SWITCHING DISABLED LED blinks. The LT 4441/4442 does not function when it is in this state.

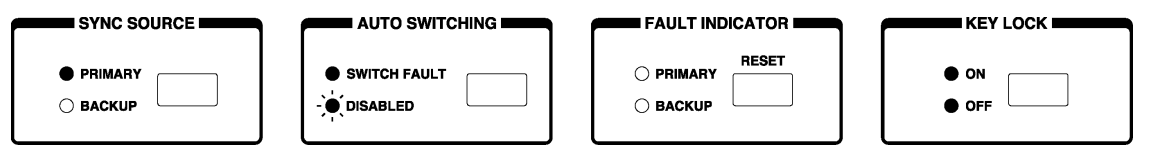

Figure 4-1 Standby mode

#### Leaving Standby Mode

When the LT 4441/4442 leaves Standby mode, the SYNC SOURCE PRIMARY, AUTO SWITCHING SWITCH FAULT, and KEY LOCK ON LEDs light.

The LT 4441/4442 does not have a last-memory feature. Regardless of the settings that were being used when the LT 4441/4442 was turned OFF, it starts with the following settings when it is turned ON.

| SYNC SOURCE | AUTO SWITCHING            | FAULT INDICATOR | KEY LOCK      |
|-------------|---------------------------|-----------------|---------------|
|             | SWITCH FAULT     DISABLED | O PRIMARY RESET | • ON<br>• OFF |

Figure 4-2 Leaving Standby mode

## Setting the Standby Time

You can use DIP switch S7's SW2 to select the standby time. You can select approximately 1 minute (ON) or approximately 4 minutes (OFF). Match this setting to the rise time of the system signal source that you are connected to.

The factory default setting is approximately 1 minute.

See section 4.3.6, "Operation Mode and the Standby Time Settings."

4.2 Attaching the Cover Inlet Stopper

A cover/inlet stopper is included with the LT 4441/4442. Use this device to prevent the power cord from being pulled free of the AC inlet. To attach the cover/inlet stopper, follow the procedure below.

- Attaching the Cover/Inlet Stopper
- 1. Cover the power cord with the cover/inlet stopper.

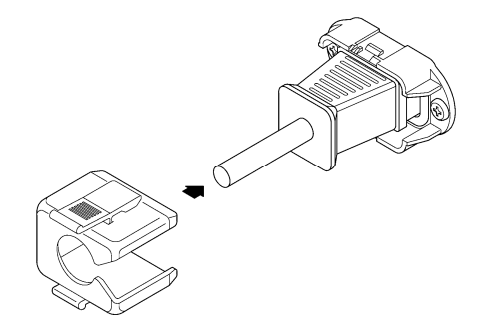

2. Push the cover/inlet stopper, until you hear a click, to attach it to the AC inlet.

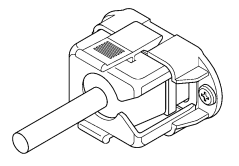

3. Check that the cover/inlet stopper is securely attached to the AC inlet.

To remove the cover/inlet stopper, follow the procedure below.

- Removing the Cover/Inlet Stopper
- 1. Release the lock by using two fingers to press the cover/inlet stopper levers.

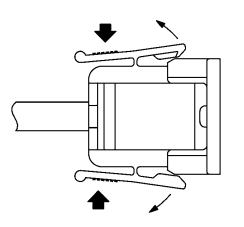

2. Pull the cover/inlet stopper away from the AC inlet.

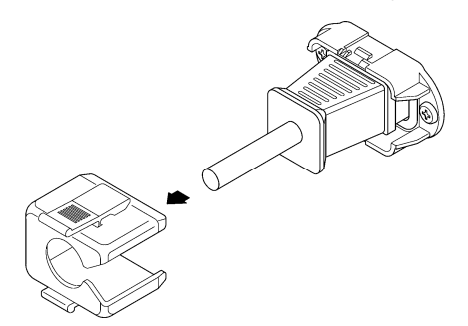

# 4.3 DIP Switch Settings

Use the DIP switches on the top panel to configure the LT 4441/4442. To access the DIP switches, first remove the DIP switch cover by unscrewing its four screws.

The following figure shows the DIP switches. This figure shows the factory default settings.

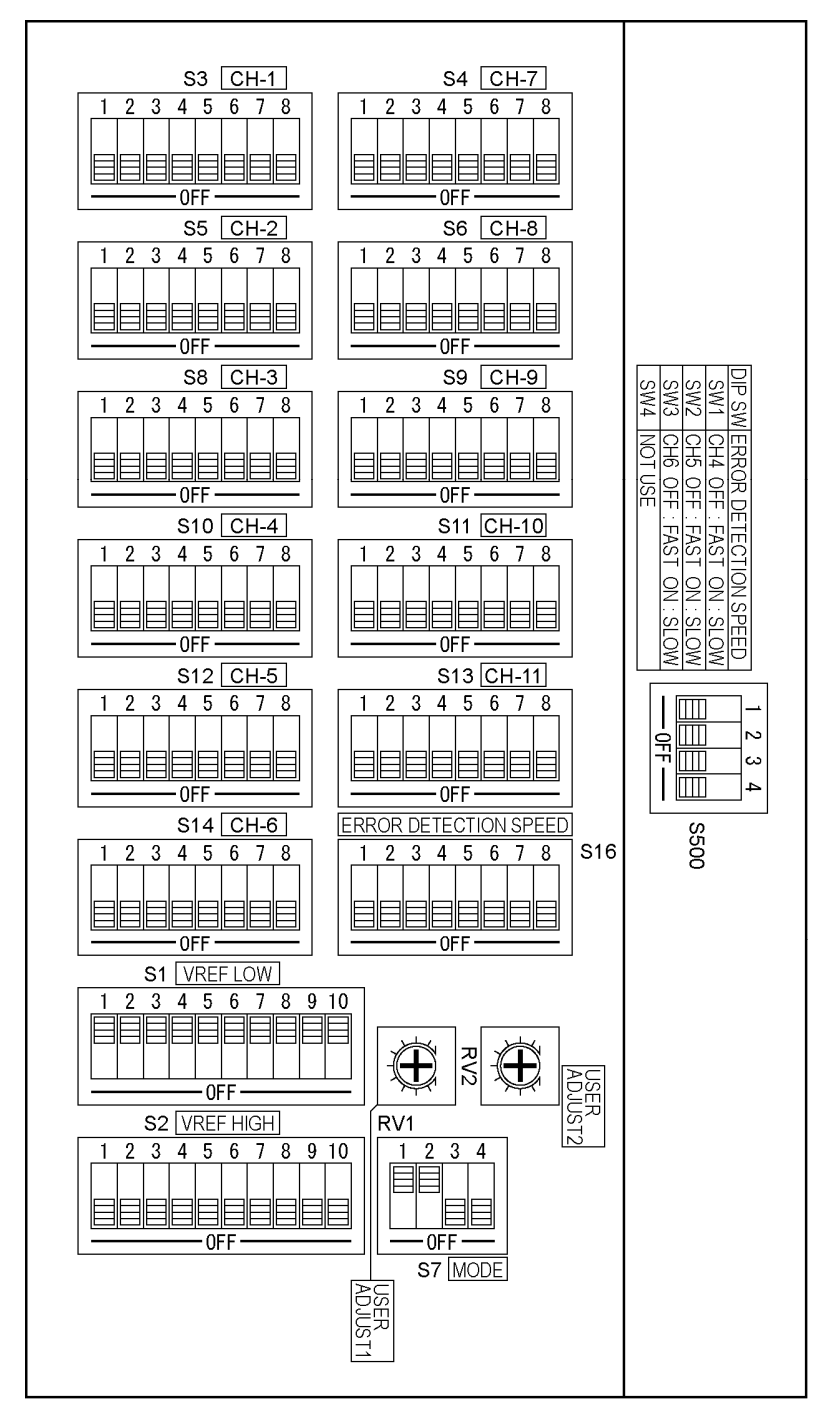

Figure 4-3 DIP switches

The settings are listed below. For details on each item, see the following sections in chapter 4. A simple explanation of the settings is also printed on the back side of the DIP switch cover.

| Setting                                  | Name                  | Remark | Factory Default |                    |
|------------------------------------------|-----------------------|--------|-----------------|--------------------|
| Input signal settings                    | CH-1                  | S3     | All OFF         | No signal selected |
|                                          | CH-2                  | S5     | All OFF         | No signal selected |
|                                          | CH-3                  | S8     | All OFF         | No signal selected |
|                                          | CH-4                  | S10    | All OFF         | No signal selected |
|                                          | CH-5                  | S12    | All OFF         | No signal selected |
|                                          | CH-6                  | S14    | All OFF         | No signal selected |
|                                          | CH-7                  | S4     | All OFF         | No signal selected |
|                                          | CH-8                  | S6     | All OFF         | No signal selected |
|                                          | CH-9                  | S9     | All OFF         | No signal selected |
|                                          | CH-10                 | S11    | All OFF         | No signal selected |
|                                          | CH-11                 | S13    | All OFF         | No signal selected |
| Error detection reference settings       | VREF LOW              | S1     | All ON          | LOW                |
|                                          | VREF HIGH             | S2     | All OFF         |                    |
| Error detection level settings           | USER ADJUST1          | RV1    | -               | -                  |
| (user-defined)                           | USER ADJUST2          | RV2    | -               | -                  |
| Signal switch time settings              | ERROR DETECTION SPEED | S500   | All OFF         | High speed         |
|                                          |                       | S16    | All OFF         |                    |
| Operation mode and standby time settings | MODE                  | S7     | SW1: ON         | NORMAL             |
|                                          |                       |        | SW2: ON         | Approx. 1 minute   |
|                                          |                       |        | SW3, SW4: OFF   | -                  |

Table 4-1 List of settings

#### 4.3.1 Setting Method

When one of the slide switches on the DIP switch is in the OFF position, that switch is OFF. When a slide switch is in the opposite position, it is ON. Use an item that has a fine tip, such as a pen or a pair of tweezers, to move switches between the ON and OFF positions. When making settings, be careful to not touch any components other than the DIP switches.

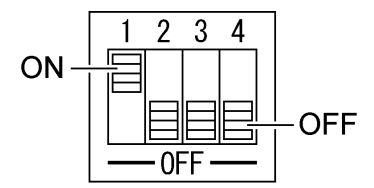

Figure 4-4 DIP switch ON and OFF positions

### 4.3.2 Input Signal Settings

The types of signals that you can apply to the LT 4441/4442 differ depending on the channel as shown below. Decide the type of signal that you will assign to each channel. To avoid errors, do not connect the signals until you have completed making all the settings.

Table 4-2 Types of input signals

|                   | Input Signal                   | Signal Switching Method |
|-------------------|--------------------------------|-------------------------|
| Channels 1 to 3   | NTSC analog black burst signal | Relay                   |
|                   | PAL analog black burst signal  |                         |
|                   | SD-SDI signal (143 Mb/s)       |                         |
|                   | SD-SDI signal (270 Mb/s)       |                         |
|                   | HD-SDI signal (1.485 Gb/s)     |                         |
|                   | Tri-level sync signal          |                         |
| Channels 4 to 8   | NTSC analog black burst signal | Electrical switches     |
|                   | PAL analog black burst signal  |                         |
|                   | Tri-level sync signal          |                         |
| Channels 9 and 10 | AES/EBU digital audio signal   | Electrical switches     |
| Channel 11        | Word-clock signal              | Electrical switches     |

Set the CH-1 to CH-11 DIP switches to match the types of signals that you want to apply. For example, if you want to apply an NTSC analog black burst signal to channel 1, set CH-1 (S3)'s SW1 to the ON position. If the settings do not match the signals that you apply or if you set two or more slide switches to the ON position for a single DIP switch, errors will occur.

If you specify a signal with a DIP switch but do not apply the signal, it will be considered an error. If you will not apply a signal to a channel, set all the switches on the corresponding DIP switch to the OFF position.

If you select the SW6 or SW7 user setting, you can set the error detection level. See section 4.3.4, "Error Detection Level Settings (User setting)."

| No.                          | Channels 1 to 3          | Channels 4 to 8       | Channels 9 and 10 | Channel 11     |
|------------------------------|--------------------------|-----------------------|-------------------|----------------|
| SW1                          | NTSC analog              | NTSC analog           | Not used          | Not used       |
|                              | black burst signal       | black burst signal    |                   |                |
| SW2                          | PAL analog               | PAL analog            | Not used          | Not used       |
|                              | black burst signal       | black burst signal    |                   |                |
| SW3                          | SD-SDI signal (143 Mb/s) | Not used              | Not used          | Not used       |
| SW4 SD-SDI signal (270 Mb/s) |                          | Tri-level sync signal | Not used          | Not used       |
|                              | Tri-level sync signal    |                       |                   |                |
| SW5 Reserved                 |                          | Not used              | AES/EBU digital   | Word-clock     |
|                              |                          |                       | audio signal      | signal         |
| SW6                          | User setting 1           | User setting 1        | User setting 1    | User setting 1 |
| SW7                          | User setting 2           | User setting 2        | User setting 2    | User setting 2 |
| SW8                          | HD-SDI signal            | Not used              | Not used          | Not used       |
|                              | (1.485 Gb/s)             |                       |                   |                |

Table 4-3Input signal settings

#### 4.3.3 Error Detection Reference Settings

You can select the reference level that is used to detect errors in the input signals. You can select LOW or HIGH. Set VREF LOW or VREF HIGH to ON for each signal type.

Normally, VREF LOW is set to ON. If you set VREF HIGH to ON, errors may be detected due to level fluctuations in the signals or due to noise. By factory default, all the VREF LOW switches are set to ON, and all the VREF HIGH switches are set to OFF.

Do not set VREF LOW and VREF HIGH to ON for the same signal. Doing so could cause errors.

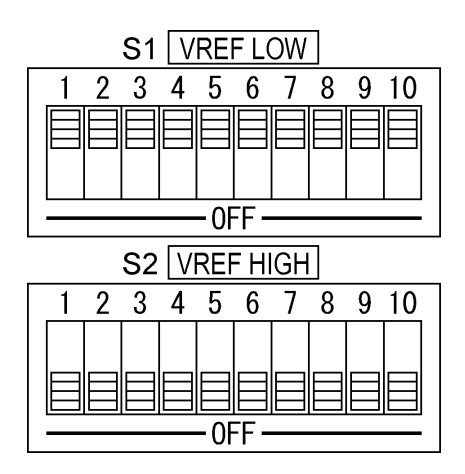

Figure 4-5 Error detection reference settings

| No.  | Signal Type                    | Error Detection Level <sup>*1</sup> |                 |  |
|------|--------------------------------|-------------------------------------|-----------------|--|
|      |                                | VREF LOW                            | VREF HIGH       |  |
| SW1  | NTSC analog black burst signal | -180 to -227 mV                     | -210 to -264 mV |  |
| SW2  | PAL analog black burst signal  | -190 to -238 mV                     | -220 to -277 mV |  |
| SW3  | SD-SDI signal (143 Mb/s)       | 450 to 635 mV                       | 505 to 713 mV   |  |
| SW4  | SD-SDI signal (270 Mb/s)       | 450 to 635 mV                       | 505 to 713 mV   |  |
|      | Tri-level sync signal          | 337 to 476 mV                       | 379 to 535 mV   |  |
| SW5  | AES/EBU digital audio signal   | 631 to 794 mV                       | 734 to 924 mV   |  |
| SW6  | Not used                       | -                                   | -               |  |
| SW7  | Not used                       | -                                   | -               |  |
| SW8  | HD-SDI signal (1.485 Gb/s)     | 450 to 635 mV                       | 505 to 713 mV   |  |
| SW9  | Reserved                       | -                                   | -               |  |
| SW10 | Word-clock signal              | 1515 to 1907 mV                     | 1759 to 2215 mV |  |

Table 4-4 Error detection levels

\*1 Depending on the instrument that you are using, there will be deviations in the error detection level within the ranges given in this table.

4.3.4 Error Detection Level Settings (User setting)

You normally select the level that is used to detect errors in an input signal from VREF LOW and VREF HIGH, but you can also set this level. Set SW6 or SW7 to ON as shown in section 4.3.2, "Input Signal Settings," and then adjust the trimmer.

You can set up to two user-defined error detection levels. When you set SW6 to ON, adjust RV1. When you set SW7 to ON, adjust RV2.

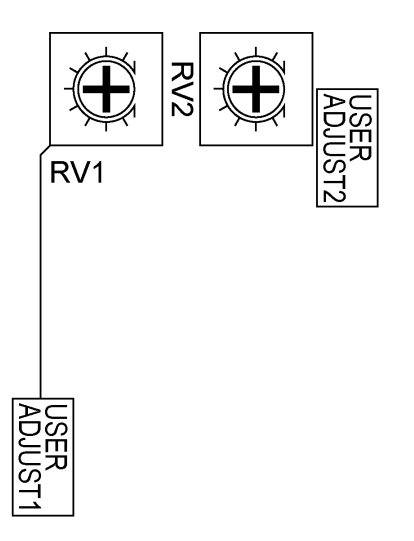

| Figure 4-6 | Error detection | level settings |
|------------|-----------------|----------------|
|------------|-----------------|----------------|

| Table 4-5 | Trimmer ac | ljustment range |
|-----------|------------|-----------------|
|-----------|------------|-----------------|

| Channel           | Error Detection Level Adjustment Range |
|-------------------|----------------------------------------|
| Channels 1 to 8   | -100 to -700 mV                        |
| Channels 9 and 10 | 150 to 1400 mV                         |
| Channel 11        | 500 to 3000 mV                         |

#### 4.3.5 Signal Switch Time Settings

If an error is detected in the primary signal, the LT 4441/4442 switches to the backup signal automatically. You can select the time that the LT 4441/4442 takes to switch signals. You can select the switch times for channels 4 to 11. The switch times for channels 1 to 3 are fixed.

Select high speed (OFF) or low speed (ON) for each channel. The factory default setting is high speed for all channels.

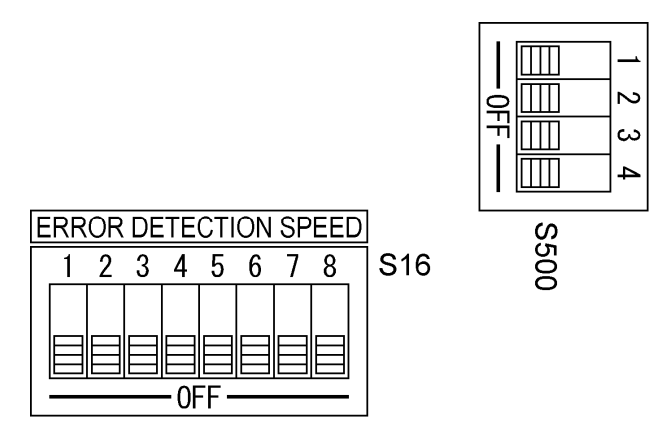

Figure 4-7 Signal switch time settings

| Table 4-6 | Switch | time |
|-----------|--------|------|
|-----------|--------|------|

| Remark            | No.           | Channel                  | Switch Time      |                |
|-------------------|---------------|--------------------------|------------------|----------------|
|                   |               |                          | High Speed (OFF) | Low Speed (ON) |
| S500              | SW1           | Channel 4                | 90 µs or less    | 60 ms or less  |
|                   | SW2           | Channel 5                | 90 µs or less    | 60 ms or less  |
|                   | SW3           | Channel 6                | 90 µs or less    | 60 ms or less  |
|                   | SW4           | Not used                 | -                | -              |
| S16 SW1 Channel 7 |               | 90 µs or less            | 60 ms or less    |                |
|                   | SW2 Channel 8 |                          | 90 µs or less    | 60 ms or less  |
|                   | SW3           | Channel 9                | 6 µs or less     | 60 ms or less  |
|                   | SW4           | Channel 10 6 µs or less  |                  | 60 ms or less  |
|                   | SW5           | Channel 11 60 µs or less |                  | 60 ms or less  |
| SW6 Not used      |               | -                        | -                |                |
|                   | SW7 Not used  |                          | -                | -              |
|                   | SW8           | Not used                 | -                | -              |

### 4.3.6 Operation Mode and Standby Time Settings

Use the MODE DIP switch (S7) to set the operation mode and standby time.

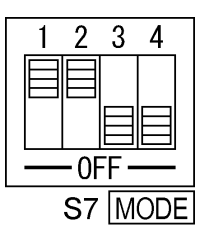

Figure 4-8 Operation mode and standby time settings

#### Table 4-7 Settings

| No. | Setting        | ON               | OFF               |
|-----|----------------|------------------|-------------------|
| SW1 | Operation mode | NORMAL           | OVERRIDE          |
| SW2 | Standby time   | Approx. 1 minute | Approx. 4 minutes |
| SW3 | Not used       | -                | -                 |
| SW4 | Not used       | -                | -                 |

#### • Setting the Operation Mode

Normally, you can use the front-panel SYNC SOURCE key to switch the output signal, but when there are errors in only one of the input signals (primary or backup), you cannot switch to the signal that has errors.

If you set the operation mode to OVERRIDE, regardless of the state of the input signals, you can use the SYNC SOURCE key to switch the output signal. However, this setting is valid when AUTO SWITCHING is set to DISABLED. If AUTO SWITCHING is set to SWITCH FAULT, even if you set the operation mode to OVERRIDE, you cannot switch to the signal that has errors.

The factory default setting is NORMAL. Leave this set to NORMAL under standard operating circumstances.

For details on the SYNC SOURCE key, see section 4.5.2, "Switching the Output Signal." For details on the AUTO SWITCHING key, see section 4.5.3, "Setting Automatic Signal Switching."

#### • Setting the Standby Time

You can select the length of time that the LT 4441/4442 waits from the time that it turns ON to the time that it begins operating. Select a setting that is appropriate for the rise time of the system signal source that you are connected to.

The factory default setting is approximately 1 minute.

# 4.4 Signal I/O

Apply the primary signal to the primary input connector and the backup signal to the backup input connector.

Depending on the front-panel SYNC SOURCE setting, the primary or backup signal is transmitted from the output connector. Connect the output connector to the system's signal input connector.

The types of signals that you can apply to the LT 4441/4442 differ depending on the channel. For details, see Table 4-2, "Types of input signals."

# 

Apply signals with an impedance of 75  $\Omega$  to the primary and backup input connectors. Also, terminate the output connector at 75  $\Omega.$ 

(The signal that is not selected with the front-panel SYNC SOURCE setting is terminated internally at 75  $\Omega$ .)

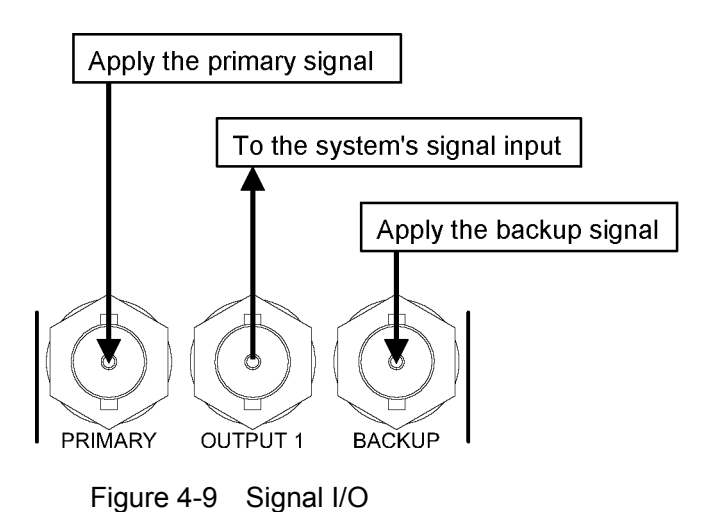

- 4.5 Configuring the LT 4441/4442
- 4.5.1 Enabling the Key Lock

The LT 4441/4442 locks its keys after 1 minute of inactivity (no key operations). When the key lock is ON, front-panel key operations are ignored.

To perform front-panel key operations, turn the key lock OFF. Press the KEY LOCK key to turn the key lock ON or OFF.

| KEY           |  |
|---------------|--|
| ● ON<br>○ OFF |  |

Figure 4-10 KEY LOCK

#### 4.5.2 Switching the Output Signal

Under SYNC SOURCE, the LED that is lit shows which signal (primary or backup) is being transmitted from the output connectors. The output signal setting is the same for channels 1 to 11.

Also, you can press the key to manually switch the output signal. However, you may not be able to switch the signal depending on the state of the LT 4441/4442. For details, see Table 4-8, "LT 4441/4442 operations."

SYNC SOURCE is set to PRIMARY when the LT 4441/4442 turns OFF or ON.

| SYNC SO        |  |
|----------------|--|
| PRIMARY BACKUP |  |

Figure 4-11 SYNC SOURCE

4.5.3 Setting Automatic Signal Switching

Press AUTO SWITCHING to select whether the output signal will be switched automatically or not when an error is detected. This setting is the same for channels 1 to 11.

If you select SWITCH FAULT, the LT 4441/4442 will automatically switch to the other signal (primary or backup signal) when an error occurs in the output signal. Normally use this setting.

If you select DISABLED, even if an error occurs in the output signal, the signal will not be switched automatically. Use this setting when you want to just detect errors.

| AUTO SWITC   |  |
|--------------|--|
| SWITCH FAULT |  |
| O DISABLED   |  |

Figure 4-12 AUTO SWITCHING

Depending on the AUTO SWITCHING setting and the MODE DIP switch setting, the operation of the LT 4441/4442 differs as shown below.

For details on the MODE Dip switch setting, see section 4.3.6, "Operation Mode and the Standby Time Settings."

| LT 4441/4442 Setting |          | Input Signal   | When SYNC SOURCE is PRIMARY |                    | When SYNC SOURCE is BACKUP |                     |
|----------------------|----------|----------------|-----------------------------|--------------------|----------------------------|---------------------|
| AUTO                 | MODE     | State          | Output Signal               | SYNC SOURCE        | Output Signal              | SYNC SOURCE         |
| SWITCHING            |          |                |                             | Key Operation      |                            | Key Operation       |
| SWITCH               | NORMAL   | Normal         | Remains PRIMARY             | Switches to BACKUP | Remains BACKUP             | Switches to PRIMARY |
| FAULT                | OVERRIDE | BACKUP error   | Remains PRIMARY             | Remains PRIMARY    | Switches to PRIMARY        | Remains PRIMARY     |
|                      |          | PRIMARY error  | Switches to BACKUP          | Remains BACKUP     | Remains BACKUP             | Remains BACKUP      |
|                      |          | Errors on both | Remains PRIMARY             | Switches to BACKUP | Remains BACKUP             | Switches to PRIMARY |
| DISABLED             | NORMAL   | Normal         | Remains PRIMARY             | Switches to BACKUP | Remains BACKUP             | Switches to PRIMARY |
|                      |          | BACKUP error   | Remains PRIMARY             | Remains PRIMARY    | Remains BACKUP             | Switches to PRIMARY |
|                      |          | PRIMARY error  | Remains PRIMARY             | Switches to BACKUP | Remains BACKUP             | Remains BACKUP      |
|                      |          | Errors on both | Remains PRIMARY             | Switches to BACKUP | Remains BACKUP             | Switches to PRIMARY |
|                      | OVERRIDE | Normal         | Remains PRIMARY             | Switches to BACKUP | Remains BACKUP             | Switches to PRIMARY |
|                      |          | BACKUP error   | Remains PRIMARY             | Switches to BACKUP | Remains BACKUP             | Switches to PRIMARY |
|                      |          | PRIMARY error  | Remains PRIMARY             | Switches to BACKUP | Remains BACKUP             | Switches to PRIMARY |
|                      |          | Errors on both | Remains PRIMARY             | Switches to BACKUP | Remains BACKUP             | Switches to PRIMARY |

Table 4-8 LT 4441/4442 operations

#### 4.5.4 Error Display and Resetting

#### • Error Display

When an error occurs, the LED under FAULT CHANNEL that corresponds to the channel in which the error has occurred lights, and the LED under FAULT INDICATOR that corresponds to the signal in which the error has occurred blinks.

For example, if an error occurs in the primary signal of channel 1, the LEDs light and blink as shown below.

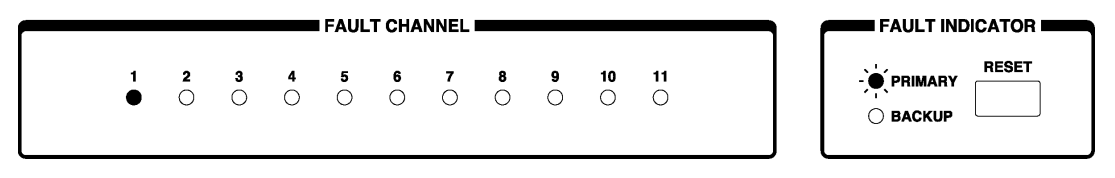

Figure 4-13 When an error occurs in the primary signal of channel 1

The FAULT INDICATOR error display is shared between channels 1 to 11. The appropriate LED blinks when there is an error in any channel from channel 1 to 11.

For example, if errors occur in the primary signal of channel 1 and in the backup signal of channel 3, the LEDs light and blink as shown below.

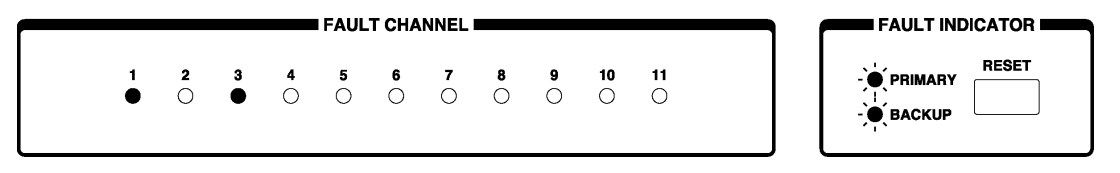

Figure 4-14 When errors occur in the primary signal of channel 1 and the backup signal of channel 3

#### • Resetting Errors

Once an error has occurred, even if the input signals are returned to normal, the FAULT CHANNEL and FAULT INDICATOR LEDs will continue to be lit and blink. To reset these error displays, apply proper signals, and then press RESET. The LEDs turn off, and the errors are reset.

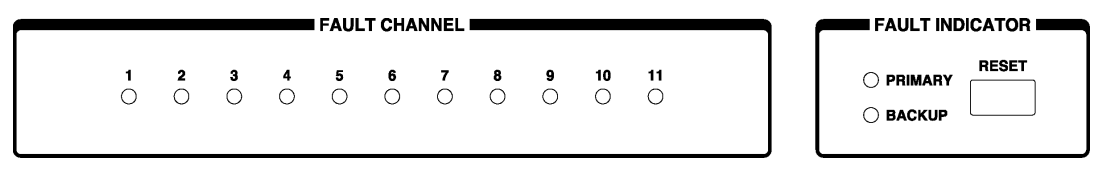

Figure 4-15 Resetting errors

# 5. EXTERNAL INTERFACE

# 5.1 Remote-control Connector

You can use the rear-panel remote-control connector to perform functions such as configuring the LT 4441/4442 and generating error information. The remote-control connector and its pinout are shown below.

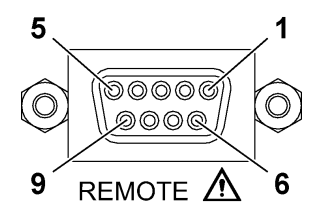

Figure 5-1 Remote-control connector (9-pin D-sub female, inch screws for fixing the shell)

| Pin | Name             | I/O | Description                                                         |
|-----|------------------|-----|---------------------------------------------------------------------|
| 1   |                  | 1   | When the front panel ALITO SWITCHING is not to SWITCH FALLET        |
|     | AUTO SWITCHING   | I   |                                                                     |
|     |                  |     | applying a low signal sets AUTO SWITCHING to DISABLED, and          |
|     |                  |     | applying a high signal (or opening the circuit) sets AUTO SWITCHING |
|     |                  |     | to SWITCH FAULT.                                                    |
|     |                  |     | When the front-panel AUTO SWITCHING is set to DISABLED, remote      |
|     |                  |     | control is not possible. Set AUTO SWITCHING to SWITCH FAULT         |
|     |                  |     | using keys to enable remote control.                                |
| 2   | SYNC SOURCE      | I   | Each time a low signal is applied, SYNC SOURCE switches between     |
|     |                  |     | PRIMARY and BACKUP.                                                 |
| 3   | SYNC SOURCE      | 0   | Transmits a high signal when SYNC SOURCE is set to PRIMARY.         |
|     | (PRIMARY)        |     |                                                                     |
| 4   | SYNC SOURCE      | 0   | Transmits a high signal when SYNC SOURCE is set to BACKUP.          |
|     | (BACKUP)         |     |                                                                     |
| 5   | FAULT INDICATOR  | 0   | Transmits a high signal when an error occurs in PRIMARY or          |
|     |                  |     | BACKUP. Even when the error clears, the LT 4441/4442 retains the    |
|     |                  |     | high signal until the error is reset.                               |
| 6   | RESET            | Ι   | Apply a low signal to reset errors.                                 |
| 7   | FAULT INDICATOR+ | 0   | Open during normal operation. Conducts current when the power is    |
|     |                  |     | not on or when there is an error in the input signal.               |
|     |                  |     | Use these pair of pins when you want to electrically isolate the    |
| 8   | FAULT INDICATOR- |     | connected device from the LT 4441/4442.                             |
|     |                  |     | (There is a photocoupler inside the LT 4441/4442 that is used for   |
|     |                  |     | isolation.)                                                         |
| 9   | GND              | -   | Ground                                                              |

Table 5-1Remote connector functions

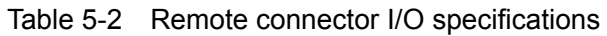

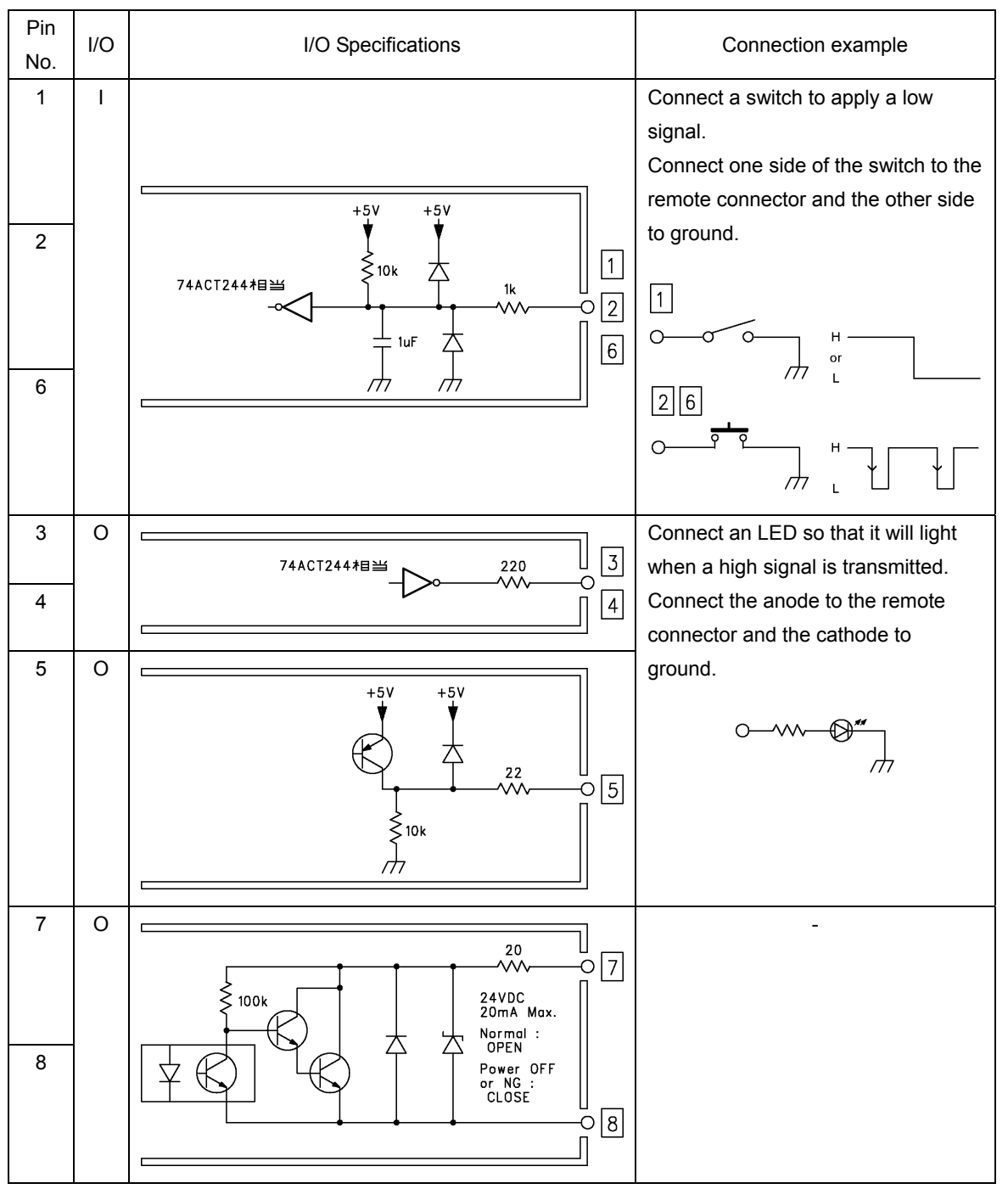

# 6. CALIBRATION AND REPAIRS

This instrument has been carefully examined at the factory to ensure that its performance is in accordance with the standards. However, because of factors such as parts wearing out over time, the performance of the instrument may degrade. To ensure stable performance, we recommend that you have the instrument calibrated regularly. Also, if the instrument malfunctions, repairs are necessary. For repairs and calibration, contact your local LEADER agent.

# 所含有毒有害物质信息

# 部件号码: LT 4441/4442

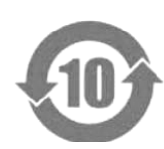

此标志适用于在中国销售的电子信息产品,依据2006年2月28日公布的 《电子信息产品污染控制管理办法》以及SJ/T11364-2006《电子信息产品污染 控制标识要求》,表示该产品在使用完结后可再利用。数字表示的是环境保护使 用期限,只要遵守与本产品有关的安全和使用上的注意事项,从制造日算起在数 字所表示的年限内,产品不会产生环境污染和对人体、财产的影响。 产品适当使用后报废的方法请遵从电子信息产品的回收、再利用相关法令。 详细请咨询各级政府主管部门。

| 部件名称  | 有毒有害物质或元素 Hazardous Substances in each Part |      |      |          |       |        |
|-------|---------------------------------------------|------|------|----------|-------|--------|
| Parts | 铅                                           | 汞    | 镉    | 六价铬      | 多溴联苯  | 多溴二苯醚  |
|       | (Pb)                                        | (Hg) | (Cd) | (Cr(VI)) | (PBB) | (PBDE) |
| 实装基板  | ×                                           | 0    | 0    | 0        | 0     | 0      |
| 主体部   | ×                                           | 0    | 0    | 0        | 0     | 0      |
| 上蓋    | 0                                           | 0    | 0    | 0        | 0     | 0      |
| 底座    | 0                                           | 0    | 0    | 0        | 0     | 0      |
| 前框    | 0                                           | 0    | 0    | 0        | 0     | 0      |
| 電源部   | ×                                           | 0    | 0    | 0        | 0     | 0      |
| 线材料一套 | 0                                           | 0    | 0    | 0        | 0     | 0      |
| 附件    | 0                                           | 0    | 0    | 0        | 0     | 0      |
| 包装材   | 0                                           | 0    | 0    | 0        | 0     | 0      |
|       |                                             |      |      |          |       |        |
|       |                                             |      |      |          |       |        |

产品中有毒有害物质或元素的名称及含量

### 备注)

O: 表示该有毒有害物质在该部件所有均质材料中的含量均在SJ/T11363-2006 规定的限量要求以下。

×:表示该有毒有害物质或元素至少在该部件的某一均质材料中的含量超出SJ/T11363-2006 标准规定的限量要求。

Ver.1

# LEADER

# LEADER ELECTRONICS CORP.

2-6-33 Tsunashima-Higashi, Kohoku-ku, Yokohama 223-8505, Japan PHONE:81-45-541-2123 FAX:81-45-541-2823 http://www.leader.co.jp